# POUNCE: STUDENT INSTRUCTIONS FOR LOGGING INTO JAGTRAX

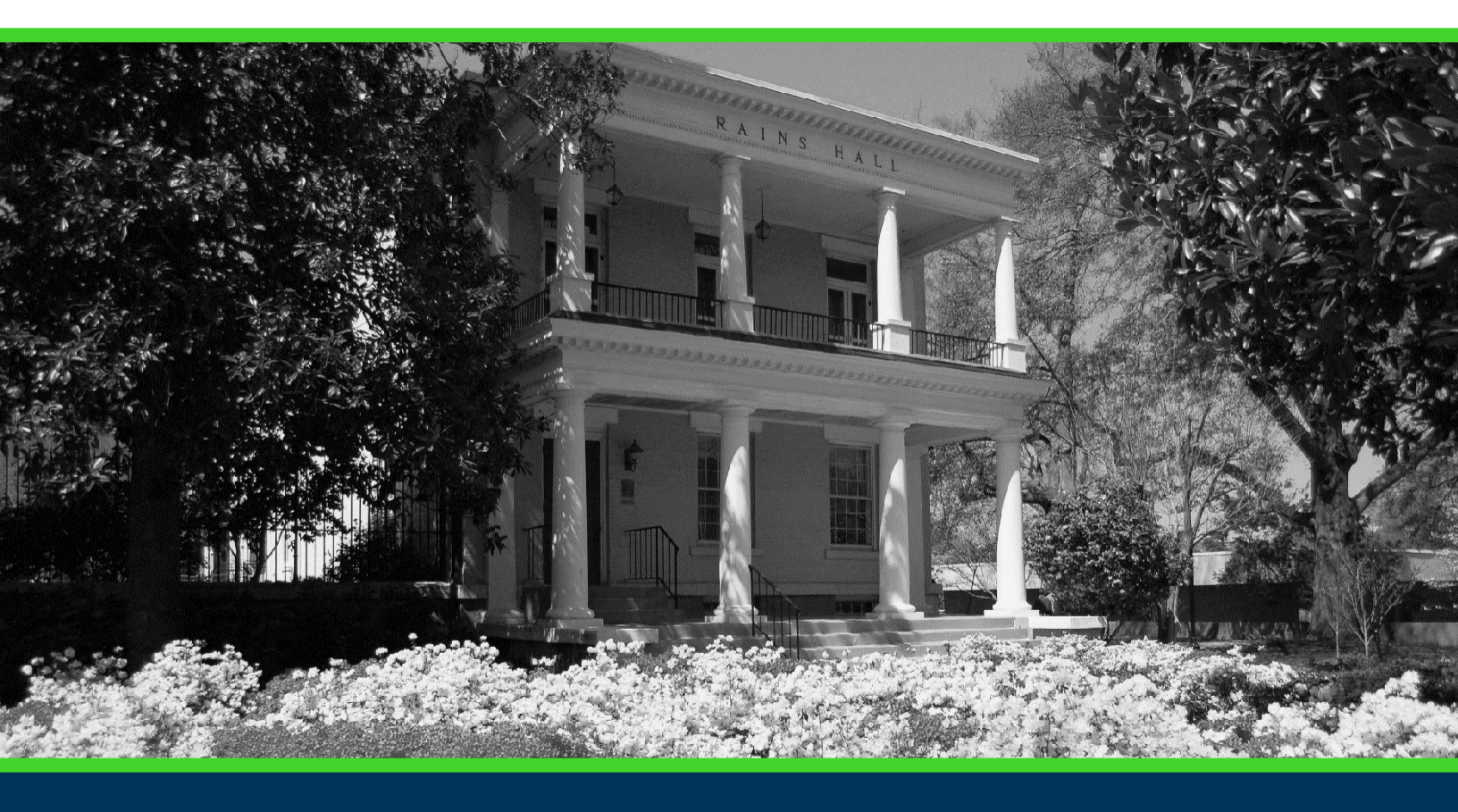

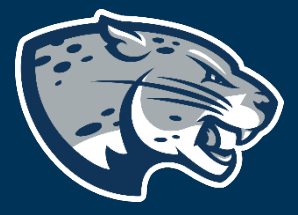

### OFFICE OF THE REGISTRAR USER INSTRUCTIONS

### POUNCE: STUDENT INSTRUCTIONS FOR LOGGING INTO JAGTRAX

### **TABLE OF CONTENTS**

| INTRODUCTION | 2 |
|--------------|---|
| INSTRUCTIONS | 2 |
| CONTACT      | 2 |

## POUNCE: STUDENT INSTRUCTIONS FOR LOGGING INTO JAGTRAX

### **INTRODUCTION**

JagTrax is a web-based advising tool to help advisors and students monitor and plan academic requirements together. Note: JagTrax is not an official transcript and it does not replace a graduation application.

#### **INSTRUCTIONS**

- 1. Log into <u>https://pounce.augusta.edu/</u>.
- 2. You will be prompted approve DUO via your preferred settings.
- 3. Select "Student" from the top of the page.

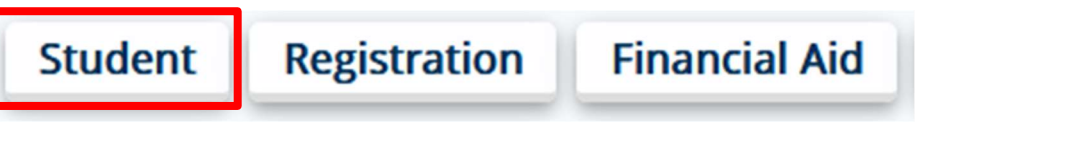

#### 4. Select "JagTrax for Students"

| Student                                                                                                    |                                                                                                    |                                                                                                    |
|----------------------------------------------------------------------------------------------------|----------------------------------------------------------------------------------------------------|----------------------------------------------------------------------------------------------------|
| Enrollment Certification - myHub<br>Obtain enrollment certification and more at<br>the National Student Clearinghouse myHub<br>portal. | JagTrax for Students<br>View and plan your degree progress.                                                               | Parking Registration & Permit<br>Payment<br>Choose a permit and pay for your permit here<br>each semester.                           |
| Personal Information<br>Update addresses, contact information or<br>marital status.                                                    | <b>Request Official Transcripts</b><br>Transcripts requested in POUNCE are sent<br>standard mail, and there is no charge. | <b>Review Action Items</b><br>Review items that need your attention. Some<br>of these may prohibit registration.                     |
| Student Health Insurance Waiver<br>This is only for students who are included in<br>student health insurance enrollment.               | Student Immunization Information<br>Enter and submit immunization information.                                            | Student Profile<br>View all student information at one time, log<br>in to JagTrax, register, view test scores,<br>advisor, GPA, etc. |
| View Grades<br>View grades by term and level, or across<br>terms, or across levels.                                                    | View Status of Transcript Requests<br>View order date of transcripts.                                                     | View Unofficial Academic Transcript<br>View your Unofficial Academic Transcript                                                      |

5. Log into JagTrax using your NetID and password.

CONTACT

If you have any additional questions, please contact our office at jagtrax@augusta.edu.